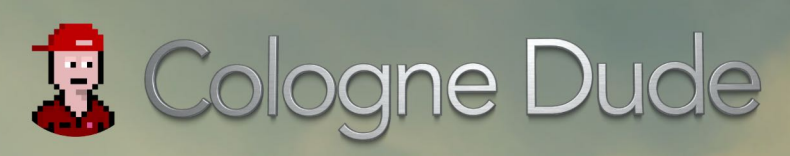

V2.0

# ..... um NFT Zeedle auf dem Marktplatz zu kaufen / verkaufen :

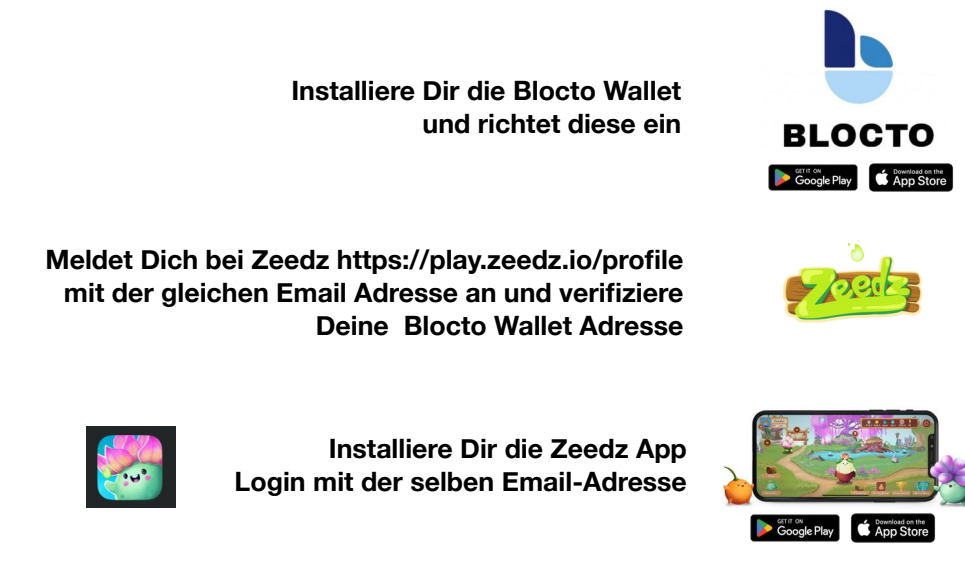

So ..jetzt braucht es wie so oft noch etwas "Geld" in der Wallet. Die Währung auf der Flow-Blockchain bzw. die, die man für den Handel von NFT-Zeedle benötigt ist erstmal

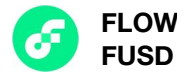

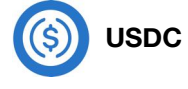

Zu empfehlen ist das Du dir erstmal FLOW auf deinen Wallet lädst, dies kannst du direkt mit

# 👏 MoonPay

über die Blocto Wallet per Kreditkarte machen, was leider sehr hohe Gebühren mit sich führt, oder du kaufst dir FLOW über eine Börse und sendest die FLOW Coins dann zu deinen Blocto Wallet. ( Die letztere Methode wäre zu empfehlen )

Mögliche Börsen wären zB:

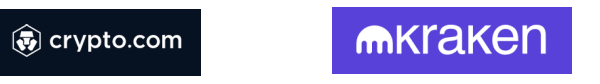

Beim Versand der coins bitte darauf achten, daß du die richtige Blockchain ausgewählt hast. Hier muss zwingend die Flow Blockchain im Sende-Menu (Withdraw) angegeben sein.

Sind die Flowcoins auf deiner Blocto Wallet angekommen steht dem Kauf eines Zeedles nichts mehr im Wege.

Solltest Du für den Kauf zB: USDC benötigen, kannst du diese mit

einfach umtauschen.

Swap

oder alternativ hier -> https://app.increment.fi/

Siehe hierzu auch Infos in Kapitel 7 https://www.zeedz.io/how-to-play/

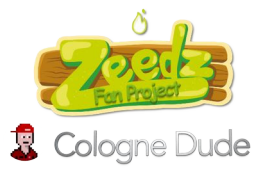

Viel Spaß mit deinem
 Neuen Zeedle

Let's Play

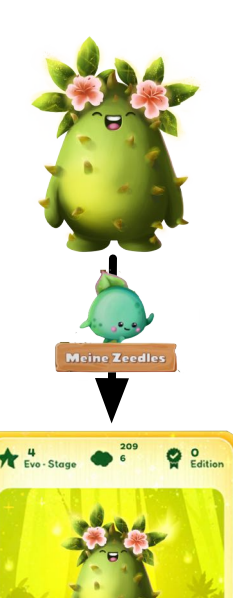

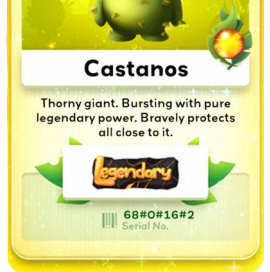

Überblick

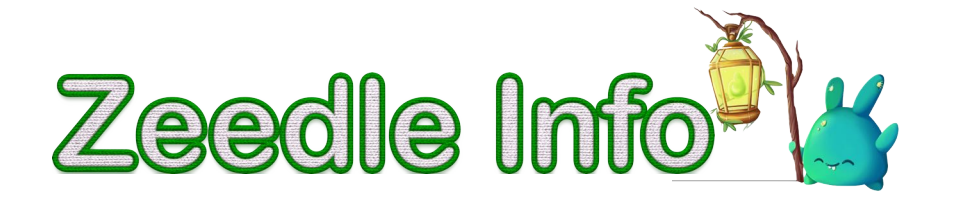

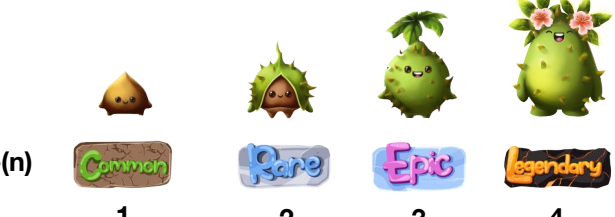

Entwicklungsstufe(n)

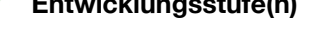

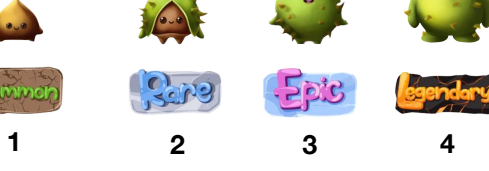

# CO2 Reduktion in Tonnen

Bei jedem Verkauf des Zeedles fallen Gebühren an, die zum Teil (2,5% vom Verkaufswert), für Projekte zur CO2 Reduktion genutzt werden. Hier siehst du, wieviel dein Zeedle schon an CO2 reduziert hat.

# Editionsnummer

Umso kleiner die Nummer, umso früher wurde diese Serie ausgegeben. Die Serie 0 ist demnach die aller erste Serie, die als NFT im Pre-Sale ausgegeben wurde, und stellt, durch die um Faktor 2 höhere Fruiz-Erzeugung, das Highlight der Editionen da. (Mehr hierzu unter "Nackte Zahlen")

## Level : Levelnummer deines Zeedles

Dein Zeedle fängt gewöhnlich bei Level 1 an und kann mit deinen erlangten Bloomz 🌺 hochgelevelt werden. Umso höher der Level, umso stärker wird dein Zeedle. Dies umfaßt die Pflanz und Kampfkraft.

## Pflanzkraft : Stärke deines Zeedle

Je höher deine Entwicklungsstufe und der Level deines Zeedles, desto höher ist seine Kraft, welche zu einer höheren Ressourcenerzeugung und mehr Bloomzausbeute bei den CO2 Lord kämpfen ergibt. Dies gilt auch für die Kämpfe im Turm.

## Klasse : siehe "Attacke"

Fähigkeit : siehe "Attacke"

**Stats** 

## Pflanzen : Pflanzkraft je Ressource 💩 🍐 🗄

Dein Zeedle hat eine bestimmte Affinität und ist darin besonders gut. In diesem Beispiel die Ressource Sonne 👶, welches du auch auf der oben abgebildeten Karte entdecken kannst. Hierbei ist der Statswert dann um 50 % höher, als bei den anderen. Sprich, ein Sonnenzeedle erntet 50% mehr Ressourcen bei Sonne, als zB. bei Regen. Wenn du Dein Zeedle nun Hoch Levelst, kannst du je Level diese Werte anpassen. Du kannst hier zB. einen "Spezialisten" erschaffen, in dem du den eh schon erhöhten Wert noch mehr steigerst, oder einen Allrounder, in dem du auch die anderen Ressourcen Stats erhöhst.

# Kämpfen : Kampfkraft deines Zeedle

HP: Gesundheit / Defence: Schutz / Attacke: Angriffsstärke Attk Spd: Wie schnell man die Spezialfähigkeit einsetzen kann in Sekunden crit Chance auf einen kritischen Angriff crit DMG: erhöhter Schaden bei einem kritischen Angriff

# Freundschaft : Freundschaft zu Dir

Durch regelmäßiges Knuddeln (1x pro Tag), Einpflanzen oder Kämpfen wird deine Beziehung zu deinem Zeedle höher, welcher dein Zeedle in allen Bereichen des Spiels erfolgreicher macht. (Mehr hierzu unter "Nackte Zahlen")

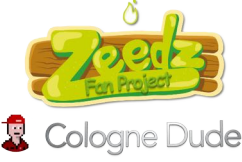

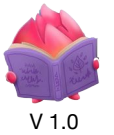

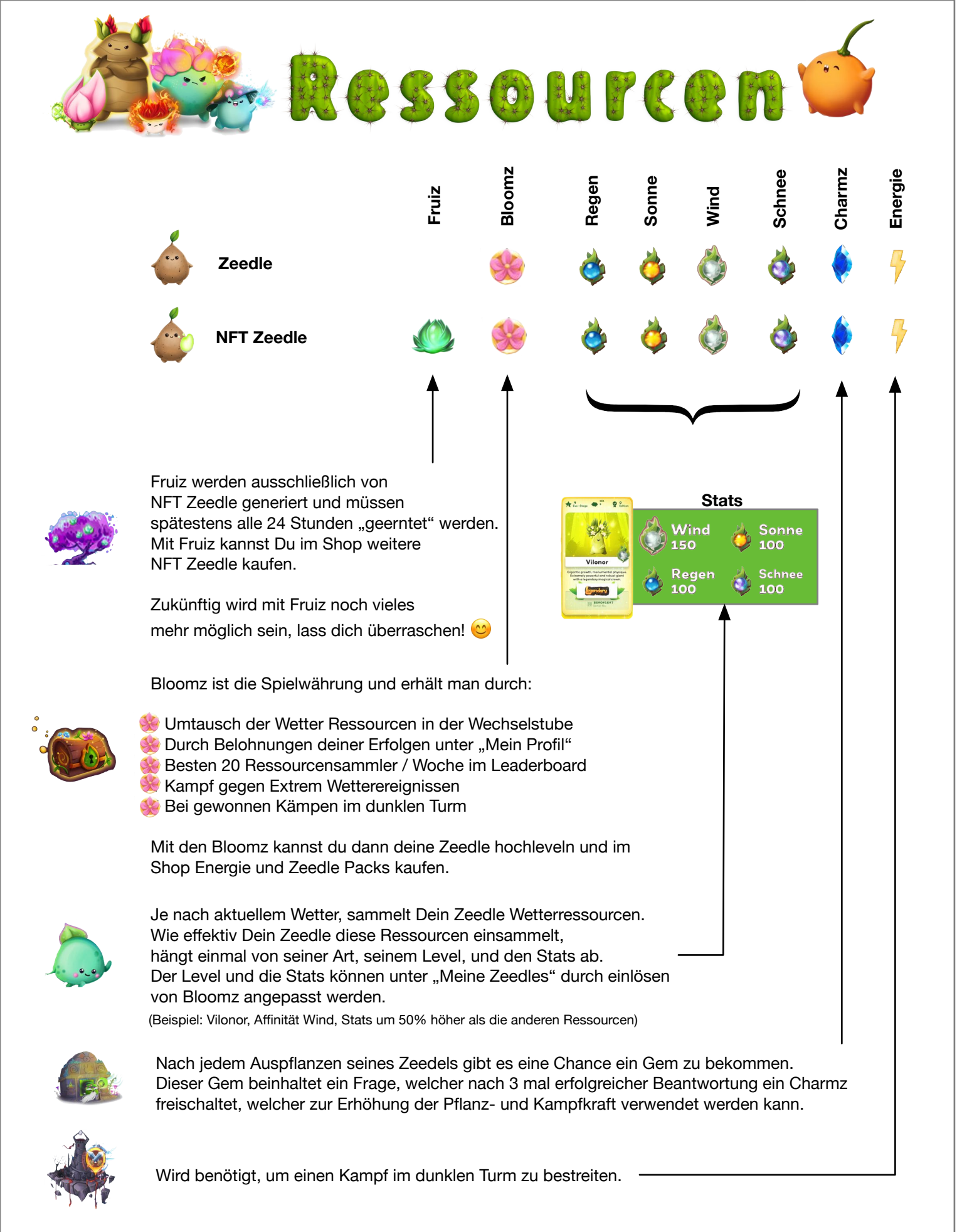

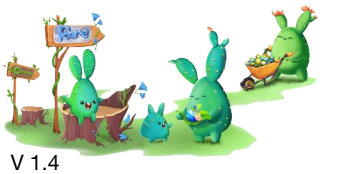

Viel Spaß beim Sammeln

Let's Play

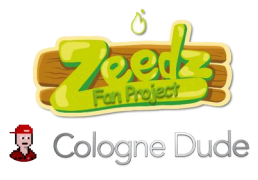

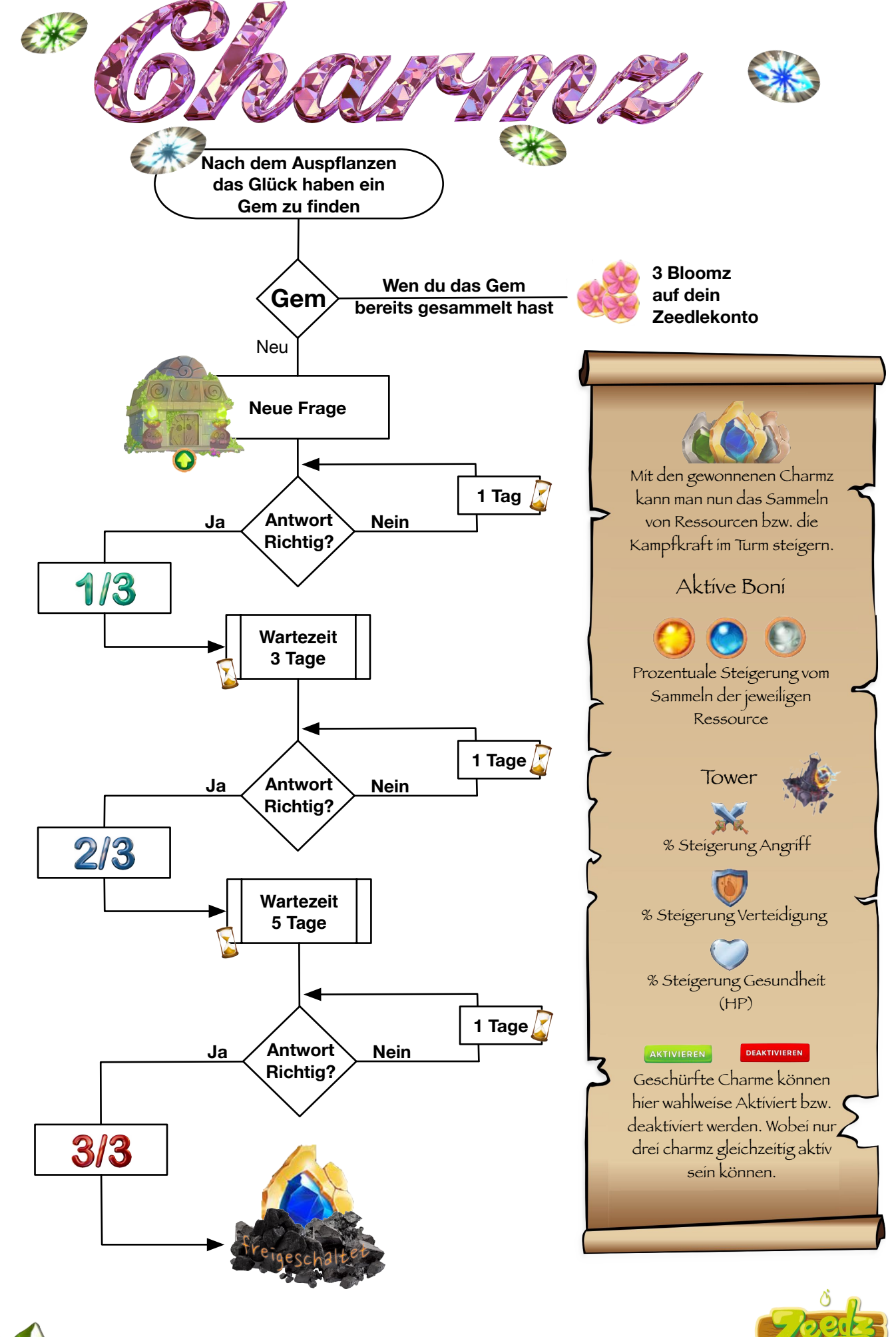

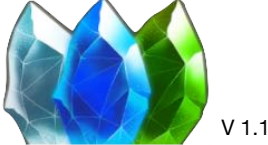

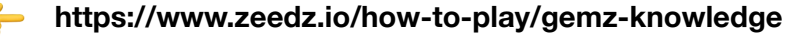

💈 Cologne Dude

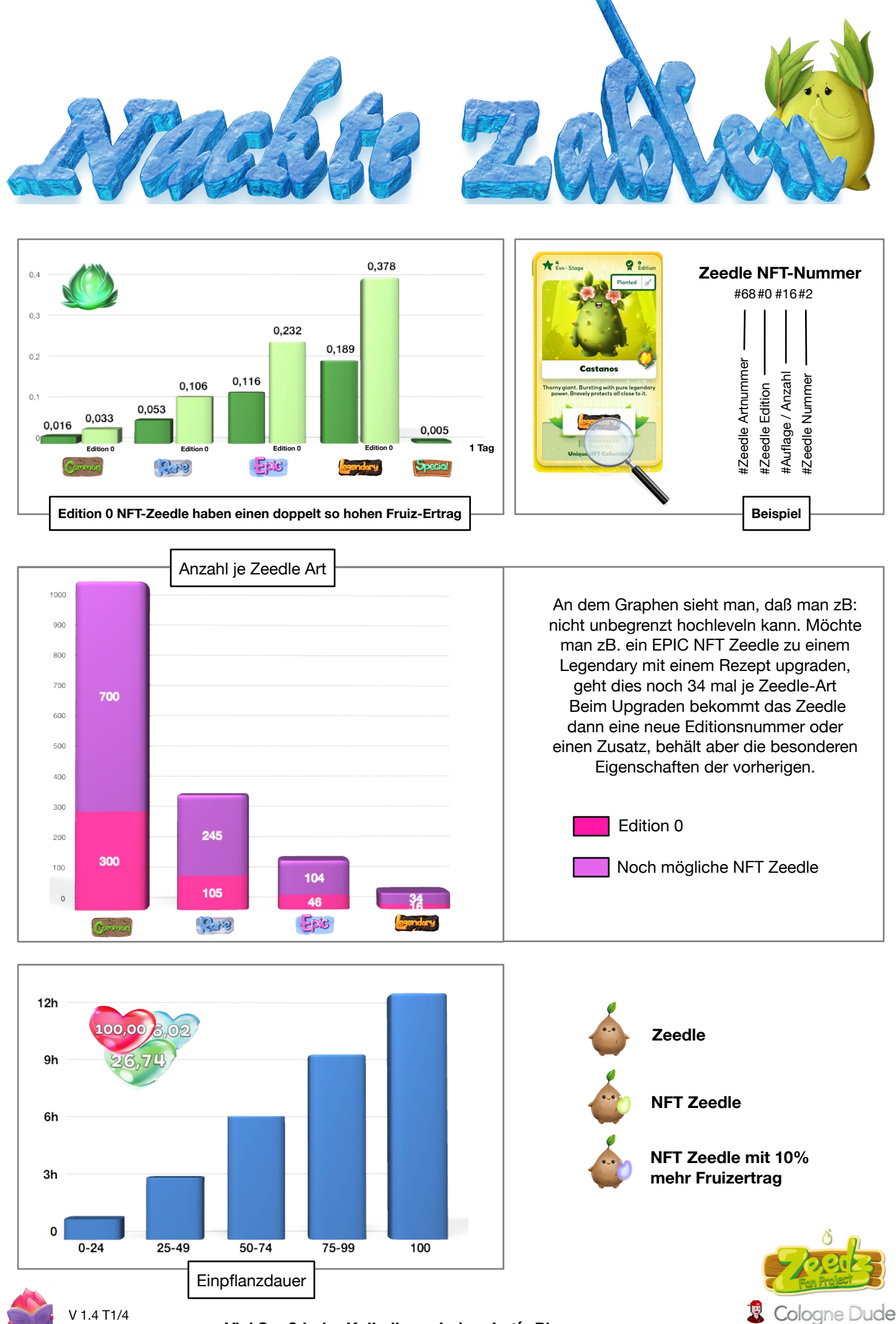

Viel Spaß beim Kalkulieren ! ;-)

Let's Play

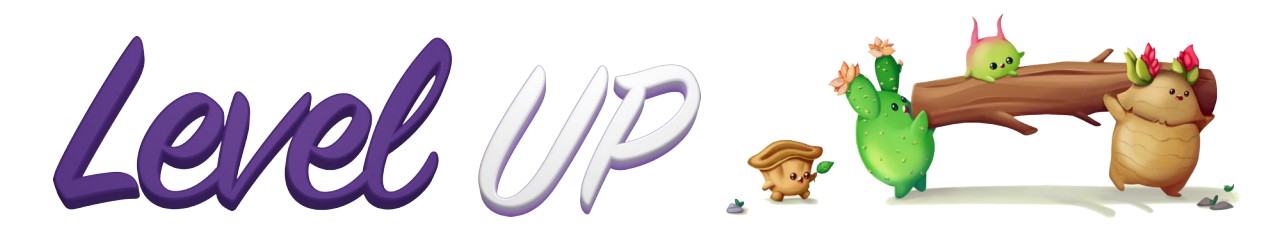

|       | Commen           |              |             |                  |              |             | 2 pic egendary   |              |             |                  |              |             |
|-------|------------------|--------------|-------------|------------------|--------------|-------------|------------------|--------------|-------------|------------------|--------------|-------------|
| Level | Bloomz Pro Stufe | Gesamtkosten | Pflanzkraft | Bloomz Pro Stufe | Gesamtkosten | Pflanzkraft | Bloomz Pro Stufe | Gesamtkosten | Pflanzkraft | Bloomz Pro Stufe | Gesamtkosten | Pflanzkraft |
| 1     | 0                | 0            | 50          | 0                | 0            | 100         | 0                | 0            | 175         | 0                | 0            | 300         |
| 2     | 30               | 30           | 51          | 60               | 60           | 102         | 105              | 105          | 178         | 180              | 180          | 306         |
| 3     | 75               | 105          | 52          | 160              | 220          | 104         | 289              | 394          | 182         | 514              | 694          | 312         |
| 4     | 133              | 238          | 53          | 297              | 517          | 106         | 549              | 944          | 185         | 995              | 1689         | 318         |
| 5     | 206              | 443          | 54          | 473              | 990          | 108         | 887              | 1831         | 189         | 1629             | 3318         | 324         |
| 6     | 293              | 736          | 55          | 687              | 1677         | 110         | 1304             | 3134         | 192         | 2422             | 5740         | 330         |
| 7     | 394              | 1130         | 56          | 942              | 2619         | 112         | 1803             | 4937         | 196         | 3381             | 9121         | 336         |
| 8     | 509              | 1639         | 57          | 1237             | 3856         | 114         | 2386             | 7324         | 199         | 4509             | 13630        | 342         |
| 9     | 639              | 2278         | 58          | 1574             | 5430         | 116         | 3056             | 10379        | 203         | 5812             | 19442        | 348         |
| 10    | 784              | 3062         | 59          | 1952             | 7382         | 118         | 3813             | 14192        | 206         | 7295             | 26737        | 354         |
| 11    | 943              | 4004         | 60          | 2373             | 9755         | 120         | 4660             | 18852        | 210         | 8963             | 35700        | 360         |
| 12    | 1116             | 5120         | 61          | 2837             | 12592        | 122         | 5597             | 24449        | 213         | 10818            | 46518        | 366         |
| 13    | 1304             | 6425         | 62          | 3345             | 15937        | 124         | 6628             | 31077        | 217         | 12865            | 59382        | 372         |
| 14    | 1507             | 7932         | 63          | 3896             | 19833        | 126         | 7752             | 38829        | 220         | 15107            | 74489        | 378         |
| 15    | 1725             | 9657         | 64          | 4493             | 24326        | 128         | 8971             | 47800        | 224         | 17548            | 92038        | 384         |
| 16    | 1958             | 11615        | 65          | 5134             | 29460        | 130         | 10287            | 58087        | 227         | 20192            | 112229       | 390         |
| 17    | 2206             | 13821        | 66          | 5820             | 35280        | 132         | 11700            | 69787        | 231         | 23040            | 135269       | 396         |
| 18    | 2468             | 16289        | 67          | 6553             | 41833        | 134         | 13212            | 82999        | 234         | 26097            | 161366       | 401         |
| 19    | 2745             | 19034        | 68          | 7331             | 49164        | 136         | 14824            | 97823        | 238         | 29364            | 190730       | 408         |
| 20    | 3038             | 22072        | 69          | 8156             | 57320        | 138         | 16537            | 114360       | 241         | 32845            | 223575       | 414         |
| 21    | 3345             | 25417        | 70          | 9028             | 66348        | 140         | 18351            | 132711       | 245         | 36543            | 260118       | 420         |
| 22    | 3668             | 29085        | 71          | 9947             | 76294        | 142         | 20269            | 152980       | 248         | 40459            | 300577       | 426         |
| 23    | 4006             | 33091        | 72          | 10913            | 87207        | 144         | 22289            | 175269       | 252         | 44597            | 345174       | 432         |
| 24    | 4358             | 37449        | 73          | 11927            | 99134        | 146         | 24415            | 199684       | 255         | 48958            | 394132       | 438         |
| 25    | 4726             | 42176        | 74          | 12989            | 112123       | 148         | 26646            | 226330       | 259         | 53546            | 447678       | 443         |
| 26    | 5110             | 47285        | 75          | 14100            | 126223       | 150         | 28983            | 255313       | 262         | 58361            | 506039       | 450         |
| 27    | 5508             | 52793        | 76          | 15259            | 141482       | 152         | 31427            | 286741       | 266         | 63407            | 569447       | 456         |
| 28    | 5922             | 58715        | 77          | 16467            | 157949       | 154         | 33980            | 320720       | 269         | 68686            | 638133       | 462         |
| 29    | 6351             | 65066        | 78          | 17724            | 175673       | 156         | 36640            | 357361       | 273         | 74199            | 712332       | 468         |
| 30    | 6795             | 71861        | 79          | 19031            | 194703       | 158         | 39410            | 396771       | 276         | 79949            | 792281       | 474         |
| 31    | 7255             | 79115        | 80          | 20387            | 215090       | 160         | 42291            | 439062       | 280         | 85938            | 878219       | 480         |
| 32    | 7729             | 86845        | 81          | 21793            | 236883       | 162         | 45282            | 484343       | 283         | 92166            | 970385       | 485         |
| 33    | 8220             | 95064        | 82          | 23249            | 260132       | 164         | 48384            | 532727       | 287         | 98638            | 1069023      | 492         |
| 34    | 8726             | 103790       | 83          | 24756            | 284888       | 166         | 51599            | 584326       | 290         | 105353           | 1174376      | 498         |
| 35    | 9247             | 113037       | 84          | 26313            | 311201       | 168         | 54926            | 639252       | 294         | 112314           | 1286690      | 504         |
| 36    | 9783             | 122820       | 85          | 27921            | 339121       | 170         | 58367            | 750540       | 297         | 119523           | 1406213      | 509         |
| 37    | 10335            | 144059       | 00          | 29579            | 200000       | 172         | 61922            | 759540       | 301         | 120982           | 1667006      | 510         |
| 30    | 11/86            | 1555/5       | 89          | 33051            | 433041       | 174         | 69376            | 804507       | 304         | 142653           | 1810539      | 522         |
| 39    | 12085            | 167629       | 80          | 34864            | 455041       | 170         | 73277            | 967784       | 311         | 142000           | 1961/08      | 53/         |
| 40    | 12600            | 180328       | 90          | 36728            | 50/633       | 180         | 77294            | 1045077      | 315         | 1503/2           | 2120750      | 540         |
| 41    | 13329            | 103657       | 90          | 38645            | 5/3278       | 182         | 81/28            | 1126505      | 318         | 168072           | 27288822     | 546         |
| 42    | 13023            | 207631       | 91          | 40614            | 583892       | 18/         | 85679            | 1212184      | 322         | 177061           | 2/65883      | 552         |
| 43    | 14635            | 207031       | 92          | 40014            | 626527       | 186         | 90049            | 1302234      | 325         | 186310           | 2652193      | 558         |
| 45    | 15312            | 237577       | 94          | 44709            | 671236       | 188         | 94537            | 1396771      | 329         | 195821           | 2848014      | 564         |
| 46    | 16004            | 253581       | 95          | 46835            | 718071       | 190         | 99145            | 1495916      | 332         | 205596           | 3053610      | 570         |
| 47    | 16712            | 270293       | 96          | 49014            | 767085       | 192         | 103872           | 1599788      | 336         | 215635           | 3269245      | 576         |
| 48    | 17435            | 287728       | 97          | 51246            | 818332       | 194         | 108719           | 1708507      | 339         | 225941           | 3495186      | 582         |
| 49    | 18174            | 305902       | 98          | 53532            | 871864       | 196         | 113687           | 1822195      | 343         | 236514           | 3731700      | 588         |
| 50    | 18929            | 324831       | 99          | 55871            | 927734       | 198         | 118776           | 1940971      | 346         | 247357           | 3979057      | 594         |
| 51    | 19700            | 344531       | 100         | 58263            | 985997       | 200         | 123987           | 2064958      | 350         | 258469           | 4237526      | 600         |

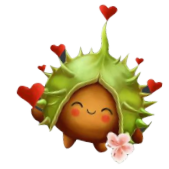

# Besonderer Dank an Vincentt, für das bereitstellen der Daten

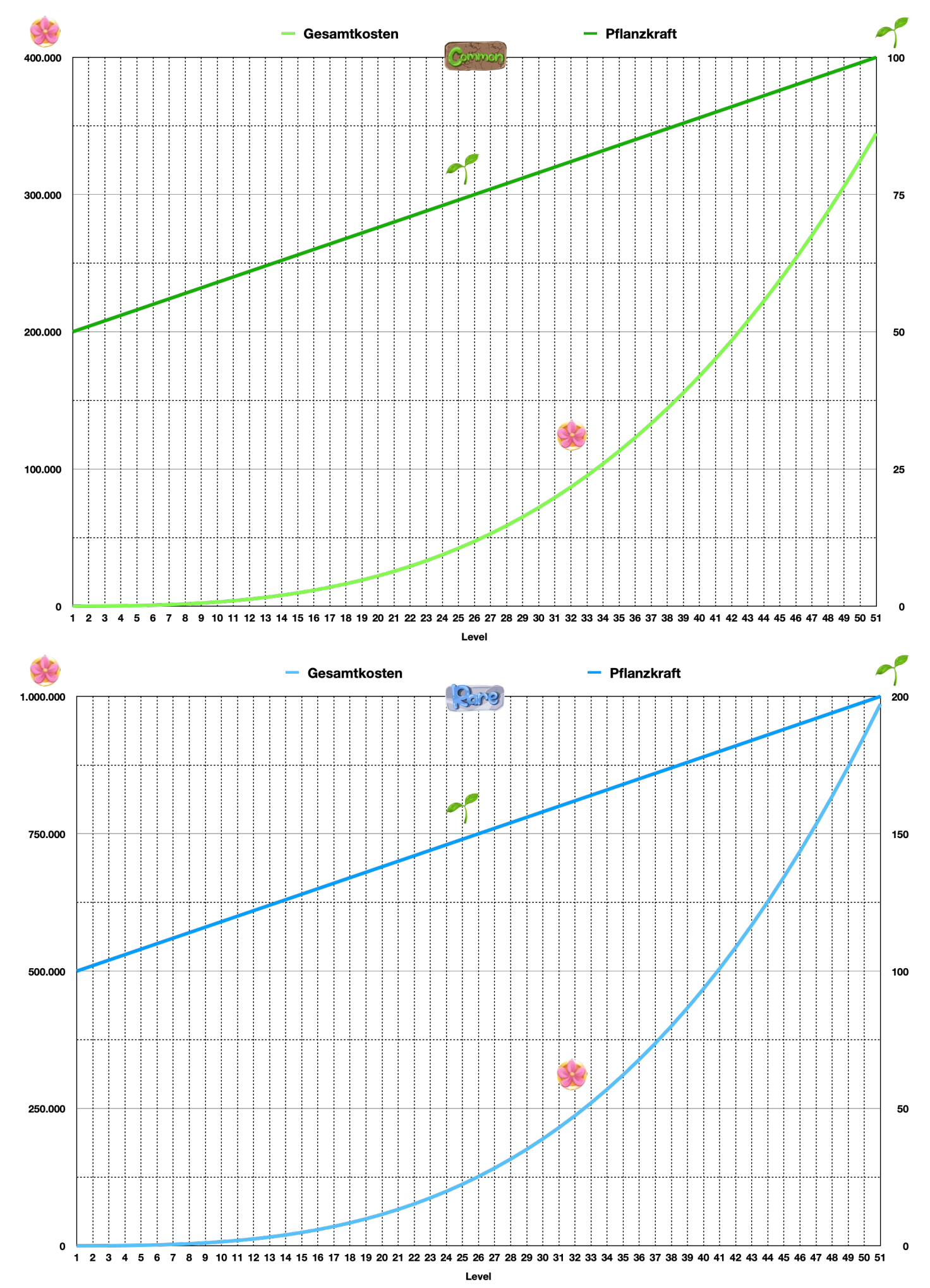

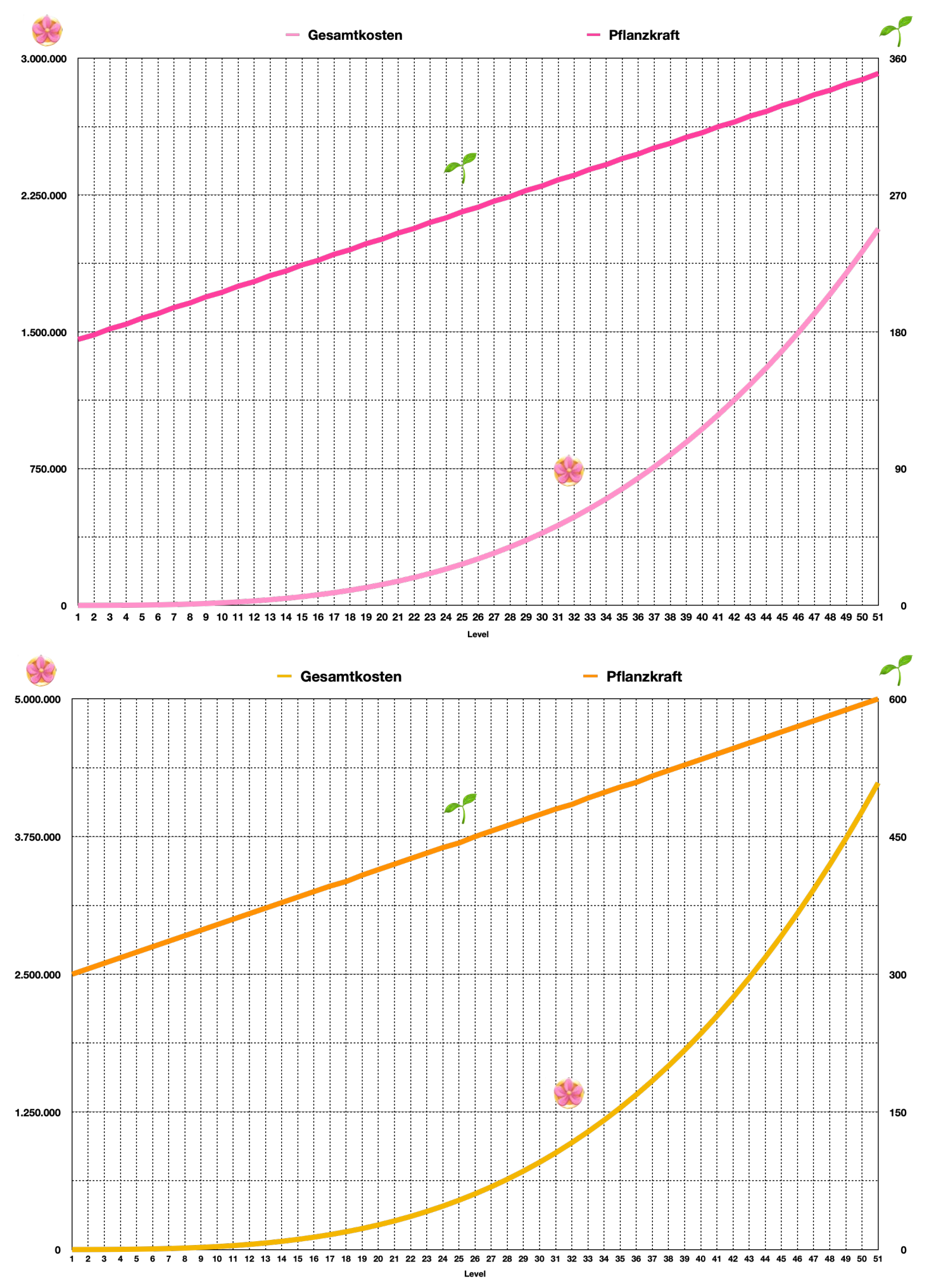

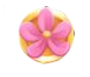

# Bloomz für Levelwechsel

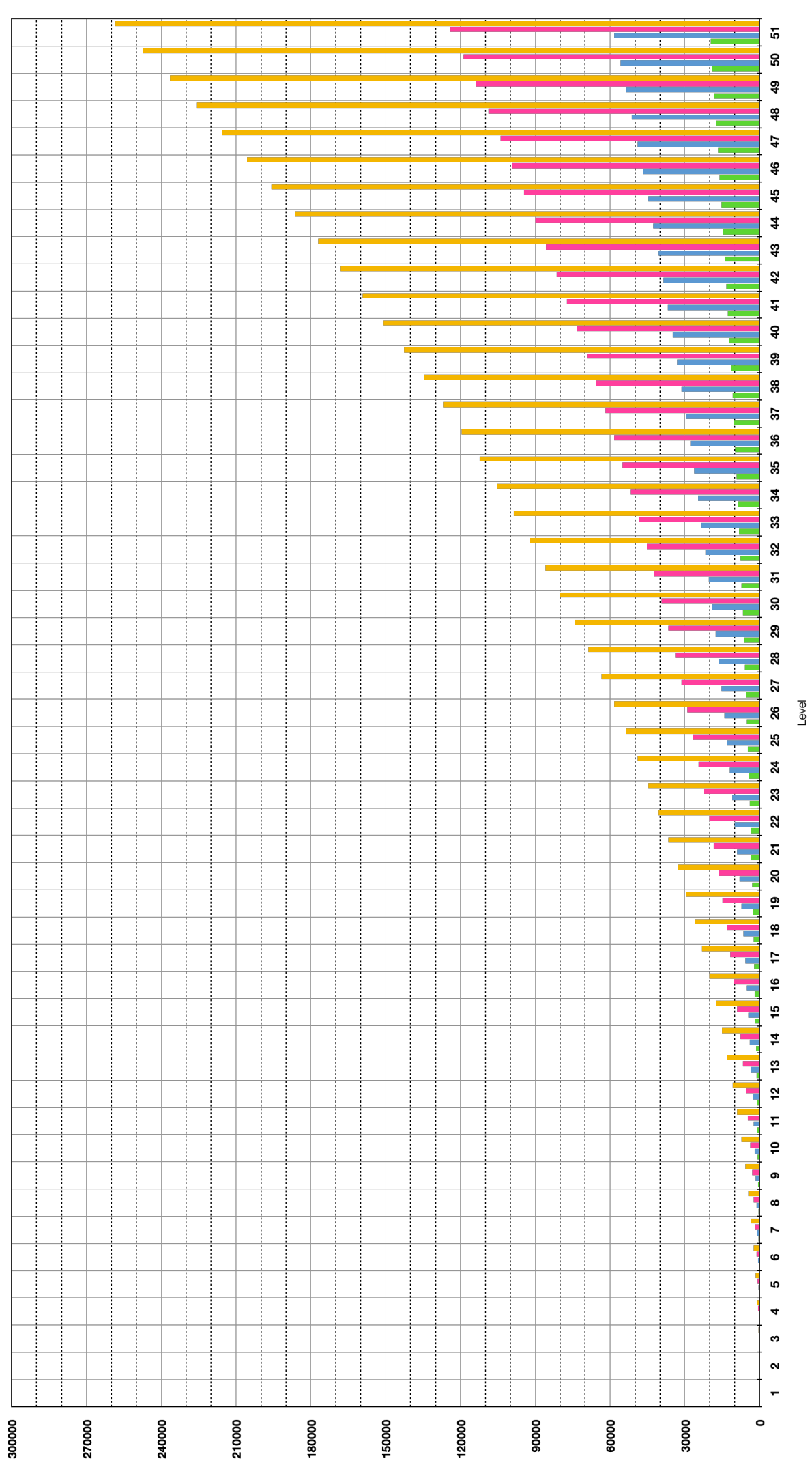

Epic Bendery

Sare

Conver

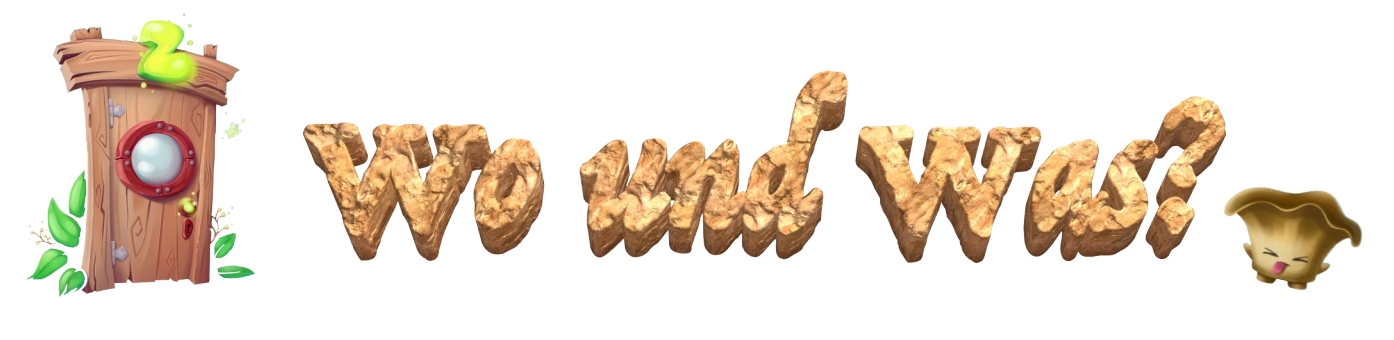

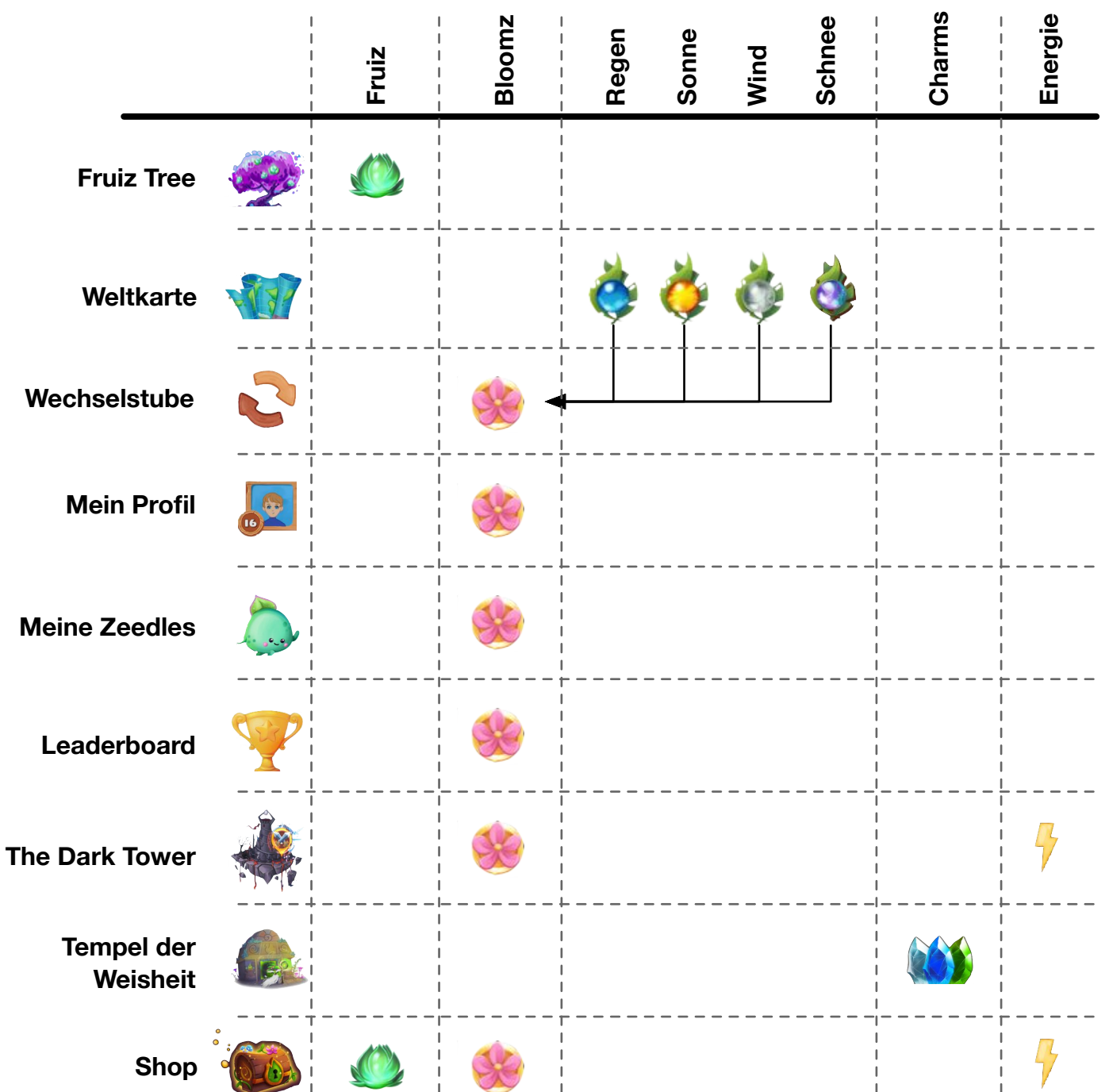

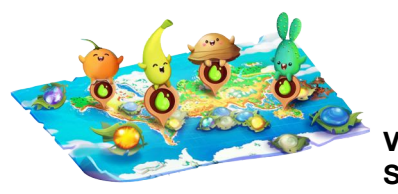

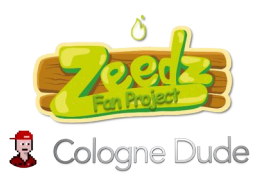

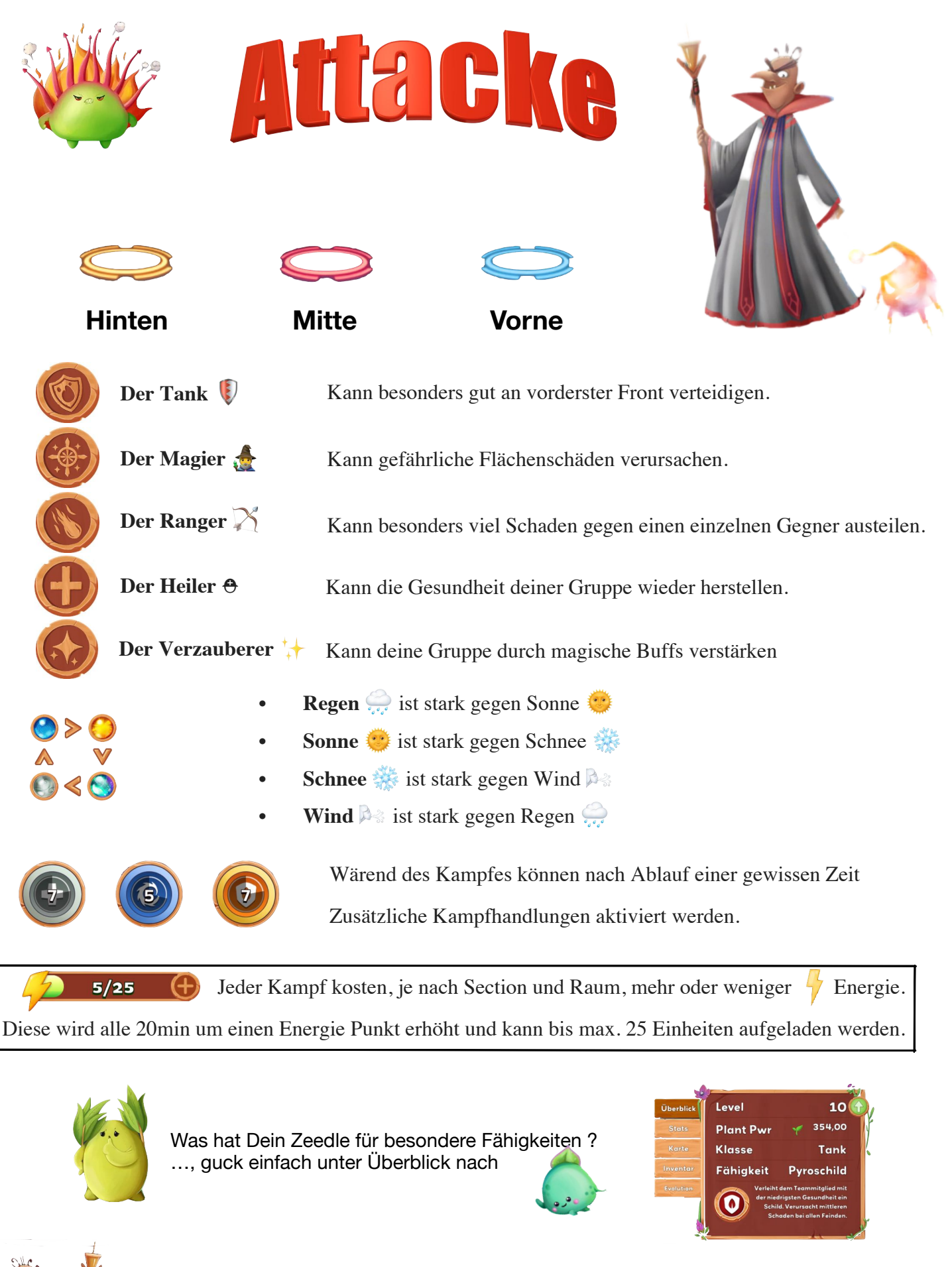

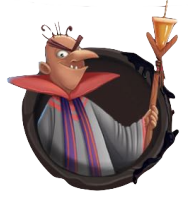

Mehr infos hierzu : https://www.zeedz.io/how-to-play/zeedle-classes-attacks

Cologne Dude

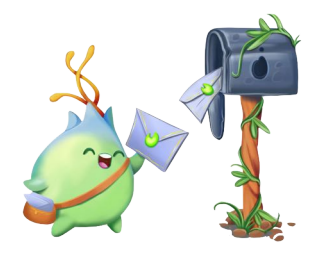

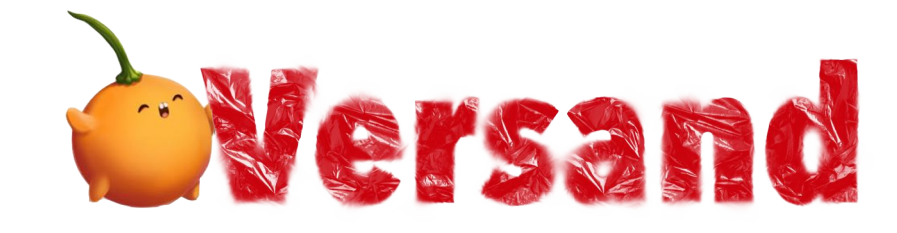

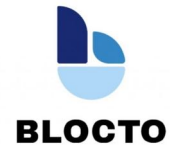

Wenn Du ein Zeedle versenden möchtest, brauchst DU und auch dein Adressat eine eingerichtete Blocto Wallet. Hier sollte zumindest der FLOW Token und auch schon die Zeedz Collection ausgewählt bzw. eingerichtet sein.

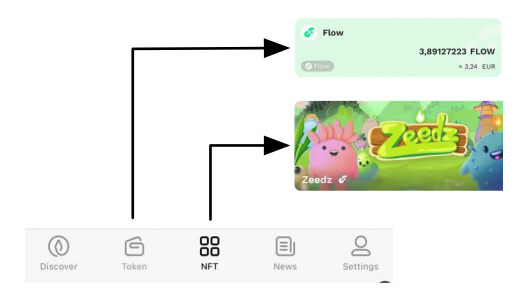

Sollten die Kacheln noch nicht vorhanden sein, einfach mit + (Flow) oder mit den ... (Zeedz) hinzufügen.

## Wallet Adresse:

Der Versender (Start) braucht nun von dem Adressaten (Ziel) seine Wallet-Adresse. Diese befindet sich in der Flowkachel. Drücke einfach auf die Kachel drauf.

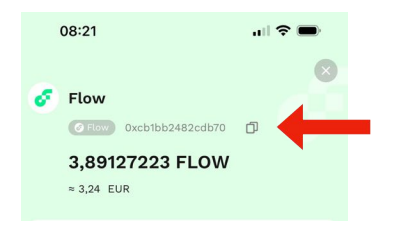

Die Flow-Adresse kann einfach durch drücken des daneben stehenden Symbols in die Zwischenablage kopiert werden.

Diese Adresse braucht nun der Versender.

## Der Versand: Jetzt wird es Ernst 😀

Du hast nun die Flow-Adresse von dem Empfänger und kannst nun dein Zeedle auf die Reise schicken.

Gehe dazu auf die NFT - Zeedle Kachel und wähle den betreffenden Zeedle aus. Danach unten auf "Send". Auf der nächsten Seite kopierst Du oben in das Feld die Ziel-Flow-Adresse rein und drückst mit Next weiter.

**Letzter Schritt:** Überprüfe nochmal alles und drücke auf Approve. Nach max. 5 min sollte dein Zeedle am Ziel angekommen sein.

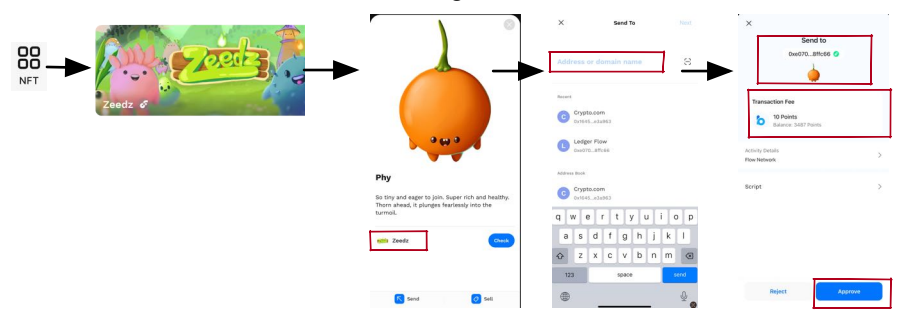

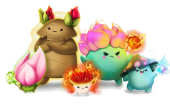

Viel Spaß beim Handeln Let's Play

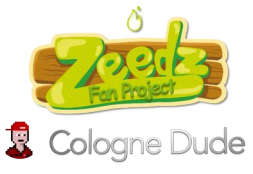

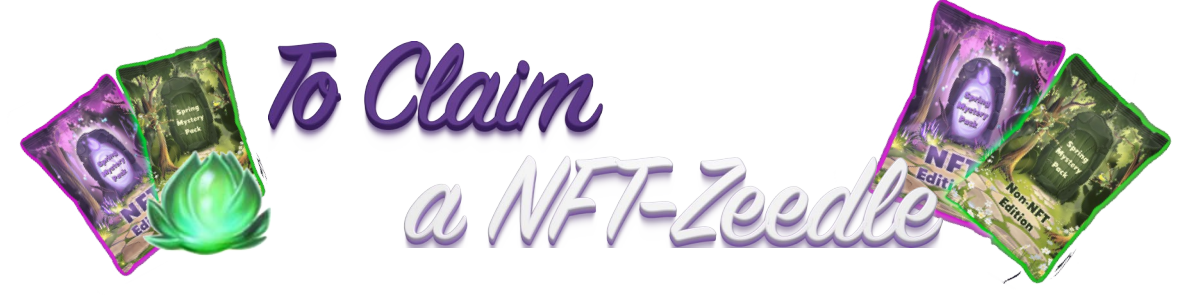

Schritt für Schrittanleitung vom Kauf eines NFT-Packs zum erscheinen in deinem Magischen Garten in der Zeedz App

! Achte bitte bei allen Schritten, das immer die gleiche E-Mail Adresse verwendet wird ! - Die Abbildungen sind vom Desktop und können am Handy etwas abweichen -

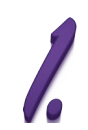

Installiere Dir die Zeedz App und richte Dir ein Zeedz Konto ein. Die Zeedz App kannst du Dir entweder über die Zeedz Homepage https://www.zeedz.io/app, oder direkt vom jeweiligen App-Store deines Handys runterladen und installieren.

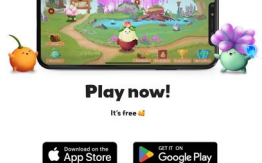

2.

Du hast die App installiert und dich mit deiner E-Mail Adresse registriert. Großartig 😀

Unabhängig ob du dir das Zeedle Pack über die Homepage oder über die App gekauft hast, brauchst du jetzt noch eine Wallet. Eine Wallet ist sowas wie deine Brieftasche, halt nur für cryptos zB: Flow oder halt deine NFTs

Installiere Dir hierfür bitte unter https://blocto.io oder direkt aus dem App-Store die Blocto Wallet und registriere dich hier mit deiner gleichen E-Mail Adresse die du auch für dein Zeedz Konto verwendet hast.

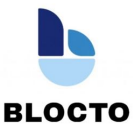

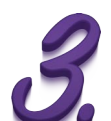

Gehe nun zur Zeedz.io Homepage und wähle im Menu -> More den Marktplatz aus.

Auf dem Marktplatz angekommen, logge dich nun oben rechts mit deiner E-Mail Adresse in dein Zeedle Konto ein.

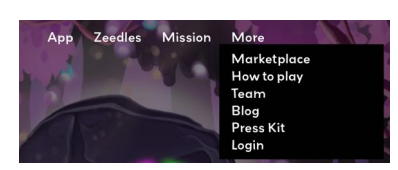

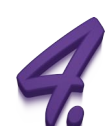

Verbinde nun deine Blocto Wallet mit deinem Zeedz Konto in dem du hier deine Wallet verifizierst und dich anmeldest. Nach der Verbindung siehst du nun deine Wallet und deine cryptos. FLOW, USDC und FUD

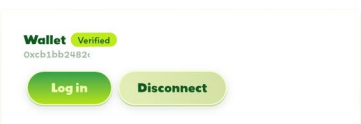

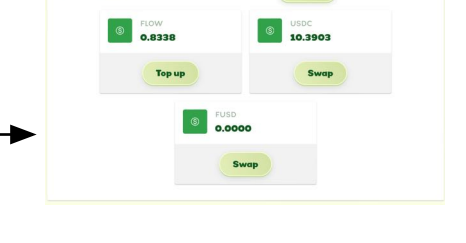

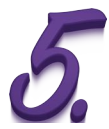

So.. jetzt haben wir es fast geschafft 😀

Gehe nun auf "Packs" .. dort ist nun dein NFT-Pack zu sehen und beginne dein NFT-Zeedle zu claimen.

Nach der Prozedur und etwas Geduld wird dein Zeeedle einmal unter Inventory aber auch in deinem Magischen Garten mit einer kleinen Flamme zu sehen sein.

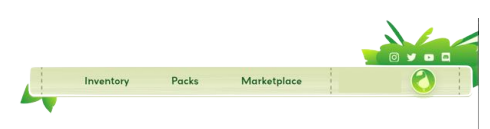

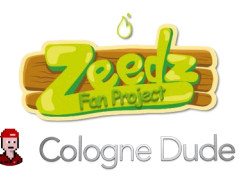

Viel Spaß beim Fruiz ernten. Let's Play

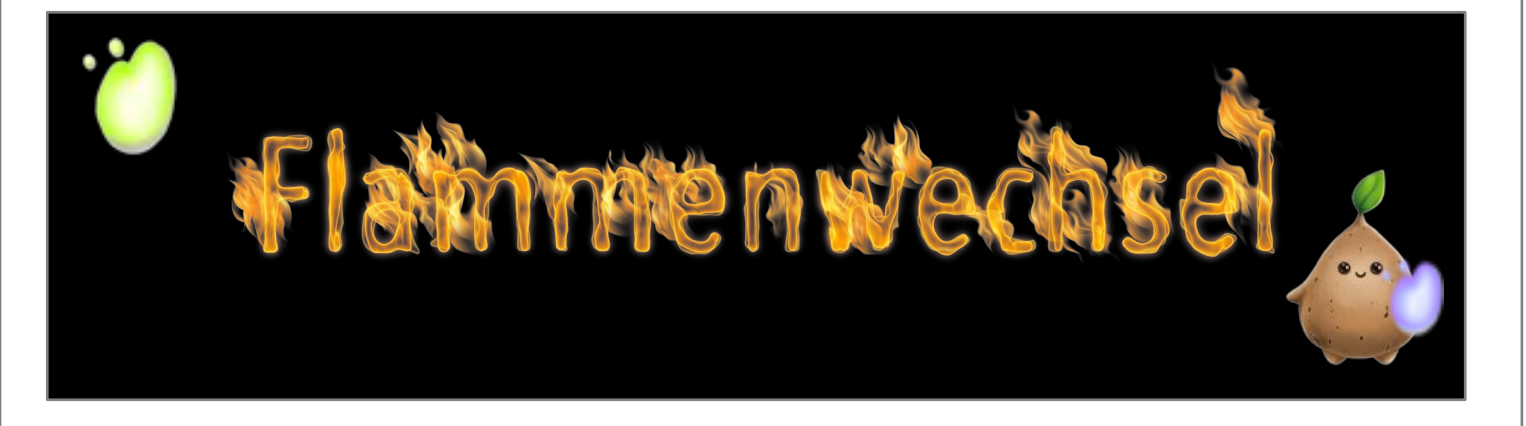

Du bist ein NFT Zeedle .. oder.. Du besitzt ein NFT Zeedle und hast auch eine kleine farbige NFT-Flamme ?!

Dann erfährst Du hier wie du nun deine Flamme mit den besonderen Eigenschaften auf deinen Zeedle NFT bekommst.

Gehe dazu auf die Zeedz Homepage und dann auf Marktplatz -> https://play.zeedz.io/marketplace

Auf dem Marktplatz angekommen, melde dich nun oben rechts mit deiner E-Mail Adresse in dein Zeedle Konto ein und verbinde dich mit deiner Blocto Wallet (Siehe hierzu nochmal die Seite "To Claim Your NFT Zeedle" - Schritt 3 und 4)

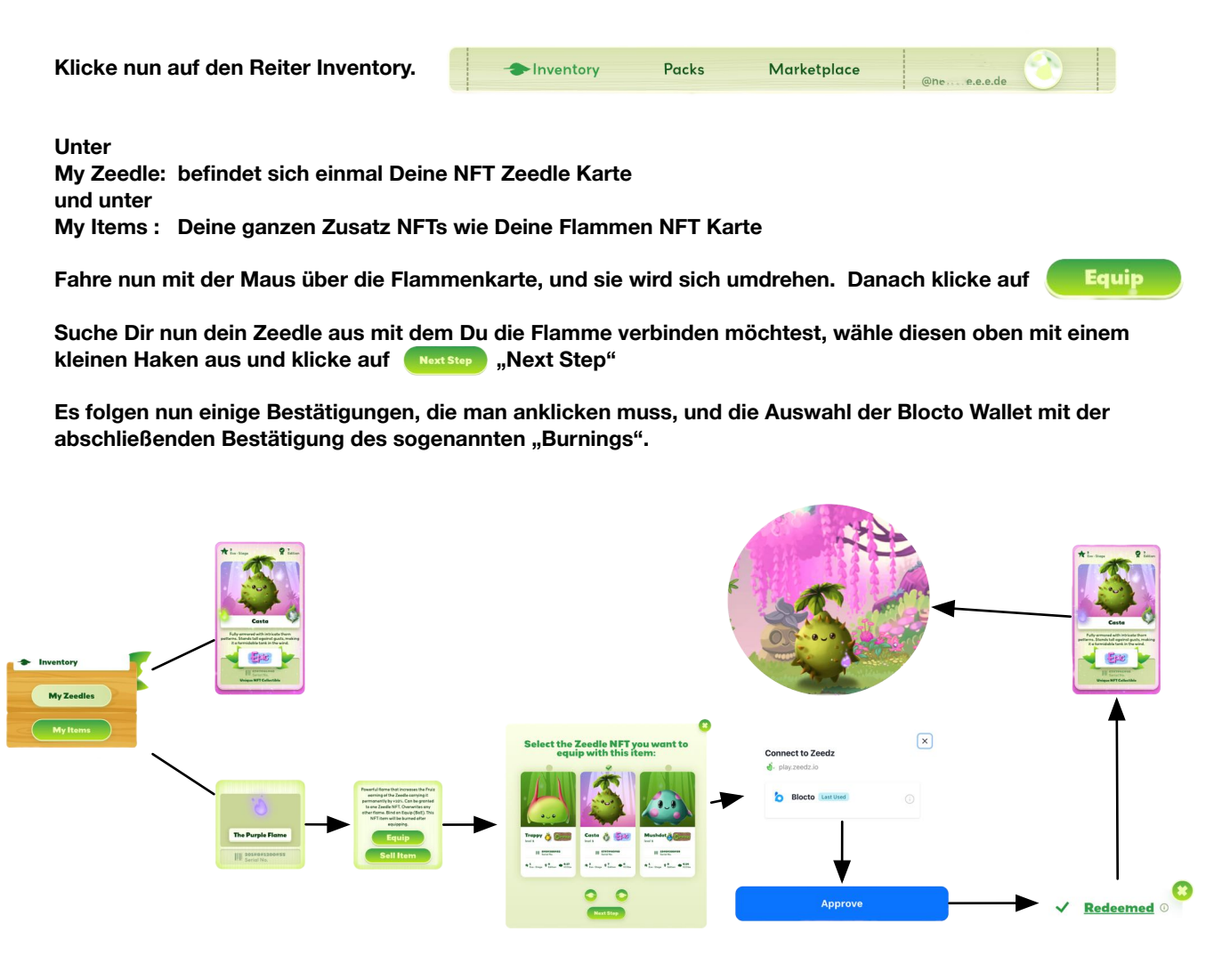

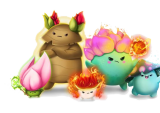

Viel Spaß beim "Pimpen" Let's Burn

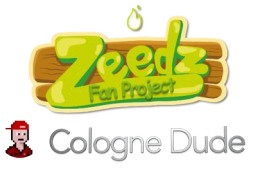

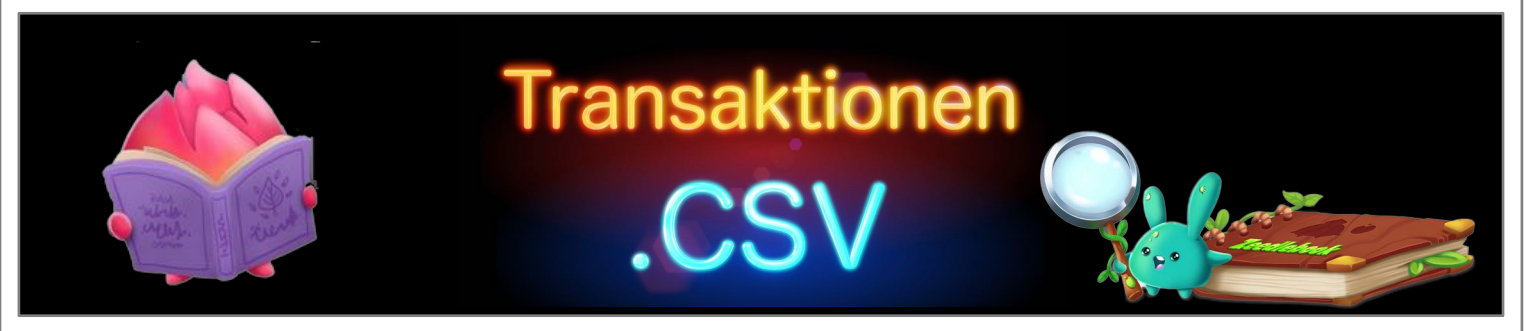

Wenn man seine FLOW Transaktionen auslesen möchte, um es zum Beispiel für einen Steuerreport zu nutzen, gibt es nun eine Möglichkeit.

1. Rufe die Seite von https://www.flowdiver.io/ auf. flowdiver Transactions Blocks Tokenomics Contracts Nodes Analytics Stats O Search address, transaction, domain name and more 08:21 2. Trage nun in das Suchfeld deine FLOW Adresse ein. Diese findest du in der Blocto Wallet App. 🎸 Flow @ Flow 0xcb1bb2482cdb70 Ē Durch anklicken des kleinen Dokumentensymbols wird die Adresse in die Zwischenablage kopiert. 3,89127223 FLOW ≈ 3,24 EUR

Hier siehst du jetzt schon einmal alle Transaktionen, die du mit dieser Adresse gemacht hast.

3. Gehe nun etwas auf der Seite runter und klicke auf die Auswahl "Transaction Report"

| Transactions | Keys 3 | Tokens 6 | FT Transfers | NFT Transfers | Transaction Report |
|--------------|--------|----------|--------------|---------------|--------------------|
|--------------|--------|----------|--------------|---------------|--------------------|

4. Nach dem Betätigen des Request Buttons hast du nun die Auswahl zwischen einigen Ausgabeoptionen. Wenn du Blokpit oder andere Steuertools verwendest, musst du hier gucken was für dich am besten passt und gegebenenfalls die Spalten in eine Form des Anbieters bringen. Hier gibt es meistens Excel Vorlagen.

|                                                                                                    | Request Data                                                                                                    |  |  |  |  |  |
|----------------------------------------------------------------------------------------------------|----------------------------------------------------------------------------------------------------|--|--|--|--|--|
| Transaction Report<br>Provided reports will be generated based on ALL available data for this account. You will be able to select preferred formatting after data will be downloaded. |                                                                                                    |  |  |  |  |  |
| Format report:                                                                                                    |                                                                                                    |  |  |  |  |  |
| Generic                                                                                                    | Your Generic report is ready. Click the link to download the file : FlowDiver-Tax-Report-04.04.2024-Generic-0xob1bb2482cdb70e5.csv |  |  |  |  |  |
| Generic                                                                                                    |                                                                                                    |  |  |  |  |  |
| Koinly                                                                                                    |                                                                                                    |  |  |  |  |  |
| AEM Journaler                                                                                                    |                                                                                                    |  |  |  |  |  |
| Coinpanda                                                                                                    |                                                                                                    |  |  |  |  |  |
| tlowdiver                                                                                                    |                                                                                                    |  |  |  |  |  |

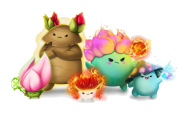

Viel Erfolg !

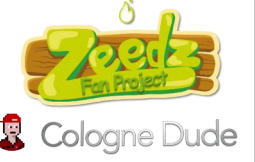

V 1.0

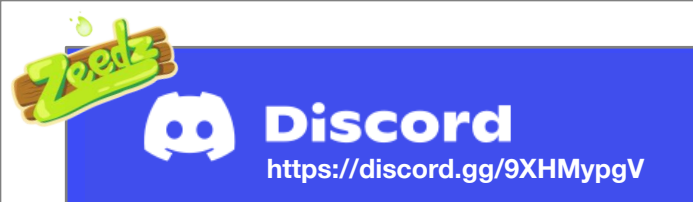

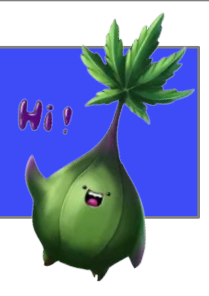

# Hi, Willkommen bei 🚧 und auf dem ≓ Discordkanal.

Discord ist quasi das Zentrum von Zeedz, hier erfährst Du alles, was mit der App und allen anderen Themen rund um Zeedz zu tun hat. Weiterhin bekommst Du hier schnelle Hilfe bei Problemen von unserer Community bzw. bei ganz heiklen Problemen direkt vom Zeedz Team.

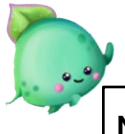

Um Dir den Einstig etwas zu erleichtern, anbei einige Hinweise bzw. Bemerkungen.

Nach der erfolgreichen Anmeldung unter Verify, geht es zu den verschiedenen Kanälen:

## Important:

Hier findest Du die wichtigsten Kanäle, wie die Discordregeln, Links, die Roadmap, und solltest Du bzw. die Community mal nicht weiter wissen, auch den Supportkanal, wo Du Dir ein Ticket aufmachen kannst.

Darüber hinaus bietet der Kanal **Community-library** von der Community erstellte Kurzanleitungen und andere nützliche nützliche Informationen über die App und alles, was helfen kann.

## **Content & Fun:**

Hier werden Ankündigungen, wie zum Beispiel neue Updates, Gewinnspiele oder auch die jeweiligen Akivitäts-Level angezeigt. Dieser wird automatisch von einem Bot erstellt und wird umso höher, umso aktiver Du auf dem Zeedz-Discordserver bist.

#### Sproutz:

Sproutz ist sowas wie eine Zeedz Discord-Währung, die man wie folgt erhalten kann:

- 15 Sproutz alle 24h, sofern man in einem Kanal was geschrieben hat
- 100 Sproutz, wenn du einmal alle 24h den Befehl !daily im Kanal commands eintippst
- 2-10 Sproutz, wenn du einmal alle 4h den Befehl !plant im Kanal commands eintippst

Weitere 50-100 Sproutz sind bei diversen Spielen oder Events zu gewinnen.

Dein aktuelles Sproutz-Guthaben kannst Du Dir im Kanal Shop -> My Balance anzeigen lassen.

Ab einem Sproutz-Guthaben von 700 kannst Du Deine Sproutz gegen Gutscheine eintauschen. 👸

(Weitere Infos findest Du im Kanal Sproutz-Guide)

## Magic-F rest:

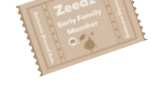

Der Kanal Magic-Forest ist "nur" über ein spezielles NFT zugänglich und kann über den offiziellen Marktplatz erworben werden.

Diese Exclusive Discord Rolle gibt die Möglichkeit exklusive Infos oder Chats zu realisieren.

| Zeedz General: U<br>Whos next: H<br>Fighting: H<br>Suggestion: H | Unter diesem Kanal ist einmal der englische Chat zu finden und diverse Themenkanäle wie:<br>Hier erscheinen alle Discord Neuzugänge und können begrüßt werden.<br>Austauschkanal für Kämpfe gegen den CO2 Lord.<br>Hier kann man Vorschläge zum Spiel und seine Ideen teilen, in dem man mit dem Befehl<br><b>/suggestions</b> + (Vorschlag als Text) eingibt. Nach einer Prüfung steht dieser dann zur Abstimmung<br>im Kanal Suggestion. |
|------------------------------------------------------------------|----------------------------------------------------------------------------------------------------|
| Bugs: E<br>i<br>Your-Zeedle: Flow-blockchain:                    | Sollte man in der App usw. einen Fehler finden, kann er hier gepostet werden, in dem man mit dem<br>Befehl <b>/bug</b> + (Fehler als Text) eingibt. Nach einer Prüfung steht dieser dann zur Bearbeitung<br>im Kanal Bugs. (Bitte vorher selber mal prüfen, ob der Fehler schon mitgeteilt worden ist ;-) )<br>Hier kannst Du Deine neuen Zeedles vorstellen.<br>Hier können Blockchain Profis sich austauschen.                           |

Zeedz Global: die jeweiligen Chat-Kanäle in der spezifischen Sprache

Voice Channel: Manchmal muss man auch mal was quatschen 😊

Kleiner Chat- " Knigge":

# Beherzigt die in den Rules (Regeln) aufgeführten Punkte

- # Es gibt ein Suchfeld! Guckt doch mal, ob das Thema nicht schon mal besprochen wurde. 😌
- # Habt Ihr ein Problem oder Frage, stellt diese erstmal im Chat .. die meisten Punkte können durch die Community gelöst werden. Wir haben hier mittlerweile viele, die durch Erfahrung helfen können.

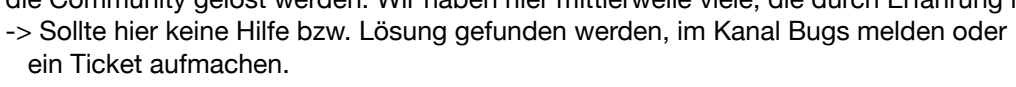

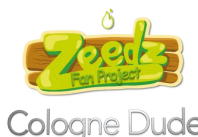

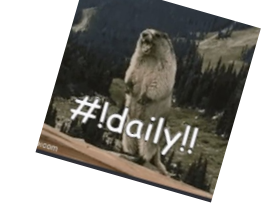